# Garmin InReach Mini 2

All Steps below assume that the InReach is connected to a Satellite and turned on. All Steps begin at the Home Screen (shows the time and date).

There are four buttons on the device. Right Side: OK and Back. Left Side: Up and Down

# MESSAGES

### To Send a Preset Message (Unlimited)

Preset Messages can be edited online

- 1. OK (Send Message)
- 2. Down 1x (Check In)
- 3. Up or Down to select a Preset message
- 4. Once a message is selected, press OK
- 5. Press OK again to Send

### To Send a Quick Text Message (Fee after 10)

Quick Text Messages can be edited online

- 1. OK (Send Message), then OK again
- 2. Down to select a Contact, then OK
- 3. Up until Next is selected, then OK
- 4. Down to choose the message
- 5. Press OK 3x to Send

### To Send a Custom Message (Fee after 10)

- 1. OK (Send Message), then OK again
- 2. Down to select a Contact, then OK
- 3. Up until Next is selected, then OK 2x
- 4. Select letters to type, then hit OK
- 5. Repeat until the message is complete
- 6. Scroll Up to the Check Mark, then OK 2x

To send a message using the Garmin Explore App, pair your phone to the InReach, open the App, and use the messaging feature.

# **POSITION AND COMPASS**

#### To Find Your Position (Latitude & Longitude)

- 1. Press OK
- 2. Down 3x to Navigate, then OK
- 3. Down 2x to Coordinates, then OK

### To Use the Compass

- 1. Down 3x to the Navigation Widget
- 2. Press OK
- 3. Down 1x to the Compass

### The above are a select few of the many InReach Mini 2 features

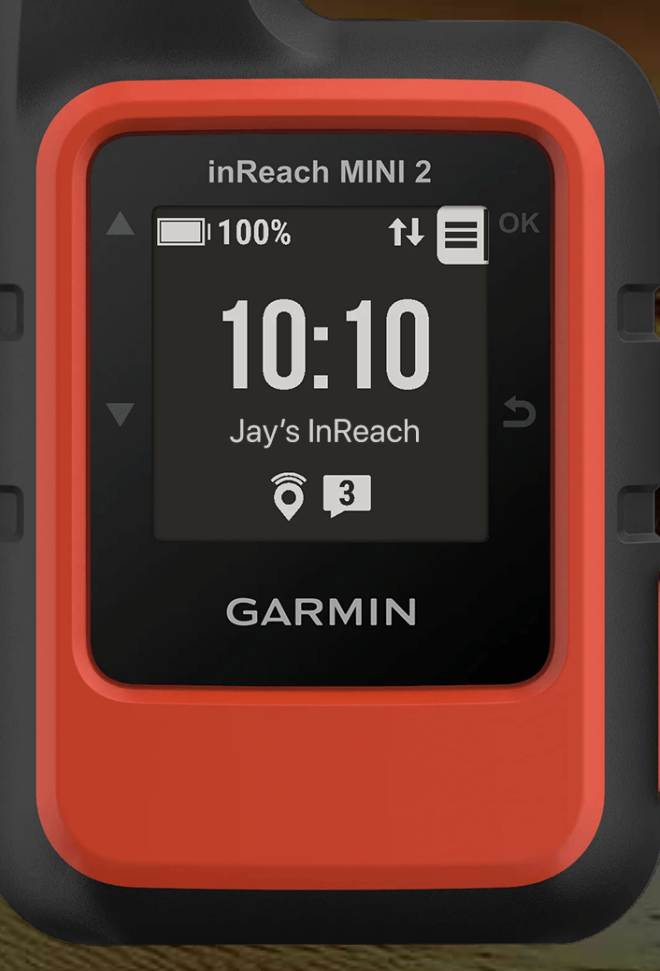

Jay R.

#### Panoplia.org

March 2023